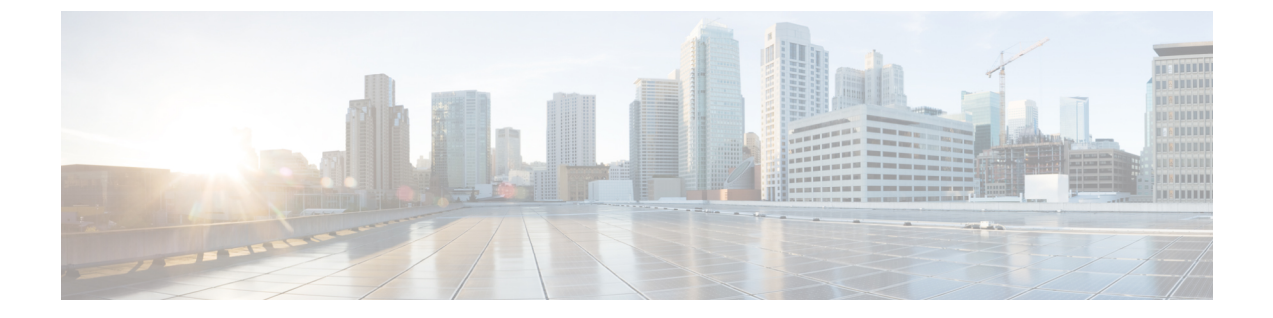

# ライセンス

- Cisco ISE ライセンス (1 ページ)
- ・Cisco ISE スマート ライセンス (6ページ)
- •エアギャップネットワークのスマートライセンス (10ページ)

# Cisco ISE ライセンス

Cisco ISE サービスは、ネットワーク内の増加するエンドポイントに対する可視性と制御を提供します。Cisco ISE 機能は特定のライセンスにマッピングされ、組織のニーズを満たすために必要な Cisco ISE 機能を提供するライセンスを有効にできます。

Cisco ISE は、次の主要な機能を持つライセンスメカニズムにバンドルされています。

・組み込みライセンス: Cisco ISE には、90日間有効な組み込みの評価ライセンスが付属しています。Cisco ISE のインストール直後に Cisco ISE ライセンスをインストールする必要はありません。Cisco ISE のすべての機能が提供される評価ライセンスを使用できます。

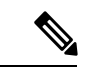

- (注) Cisco AI Analytics は、組み込みの評価ライセンスではサポートされていません。詳細については、「Cisco AI Analytics」セクションを確認してください。
  - ライセンスの集中管理: Cisco ISE プライマリ管理ノード(PAN)は、Cisco ISE ライセンスを集中管理します。プライマリ PAN とセカンダリ PAN がある分散展開では、プライマリ PAN は自動的にセカンダリ PAN とライセンス情報を共有します。
  - ・同時アクティブエンドポイント数: Cisco ISE ライセンスには、各階層ライセンスのカウン ト値が含まれます。各階層ライセンスでは、いつでも特定の数のアクティブエンドポイン トがサポートされます。カウント値は、いつでも特定の Cisco ISE サービスを使用してい る展開全体のアクティブエンドポイントの数を指します。Cisco ISE ライセンスは RADIUS アカウンティングに依存しているため、ネットワークデバイスで RADIUS サービスを有効 にする必要があります。

同時アクティブエンドポイント数は、サポートされるユーザーとデバイスの総数を指しま す。ここで、エンドポイントとは、ユーザー、PC、ラップトップ、IP電話、スマートフォ ン、ゲームコンソール、プリンタ、ファクス機、またはその他のネットワークデバイスを 意味します。

Cisco ISE リリース 3.0 以降のリリースでは、Cisco ISE リリース 2.x で使用されていたレガシー ライセンス(Base、Plus、Apex ライセンスなど)はサポートされていません。Cisco ISE リリー ス 3.x ライセンスは、Cisco Smart Software Manager(CSSM)と呼ばれる集中型データベースを 介して完全に管理されます。単一のトークン登録で、すべてのライセンスを簡単かつ効率的に 登録、アクティブ化、および管理できます。

お客様の経済性を最大化するために、Cisco ISE のライセンスは次のパッケージで提供されます。

#### ・階層ライセンス

Cisco ISE リリース 3.0 以降、階層ライセンスと呼ばれる新しいライセンスのセットが、リ リース 3.0 以前のリリースで使用されていた Base、Apex、および Plus ライセンスに置き 換わります。階層ライセンスには、Essentials、Advantage、Premier の 3 つのライセンスが 用意されています。

現在、Base、Apex、またはPlus ライセンスがある場合は、CSSMを使用して新しいライセンスタイプに変換します。

#### ・デバイス管理ライセンス

TACACS+ ペルソナが有効になっているポリシーサービスノード (PSN) では、デバイス 管理ライセンスが使用されます。

#### 仮想アプライアンスのライセンス

Cisco ISE リリース 3.1 およびそれ以降のリリースでは、ISE VM ライセンスがされていま す。このライセンスは、3.1 より前のリリースでサポートされていた小規模 VM、中規模 VM、および大規模 VM ライセンスに代わるものです。ISE VM ライセンスは、オンプレ ミス展開とクラウド展開の両方の Cisco ISE VM ノードを対象としています。

仮想アプライアンスが使用されているものの、Cisco ISE にアクティブな VM ライセンス がない場合、VM ライセンスを入手してインストールするまで、非準拠ライセンスの使用 に関する警告と通知が表示されます。ただし、Cisco ISE サービスは中断されません。

#### ・評価ライセンス

評価ライセンスは、Cisco ISE リリース 3.0 以降を初めてインストールしたときにデフォル トで有効になり、100 エンドポイントまでサポートします。評価ライセンスは、すべての Cisco ISE 機能にアクセスできる 90 日間ライセンスです。評価期間中、CSSM にライセン スの使用は報告されません。

Base、Apex および Plus ライセンスのスマートライセンスを使用して Cisco ISE リリース 3.0 以降にアップグレードする場合、スマートライセンスは Cisco ISE の新しいライセンスタイプにアップグレードされます。ただし、アップグレード先の Cisco ISE リリースでライセンスをアクティブ化するには、CSSM で新しいライセンスタイプを登録する必要があります。

従来のCisco ISE ライセンスを所有している場合は、それらをスマートライセンスに変換して、 Cisco ISE リリース 3.0 以降でのライセンスの使用を有効にする必要があります。Cisco ISE 2.x ライセンスを新しいライセンスタイプに変換するには、http://cs.co/scmswlでSupport Case Manager を通じてオンラインでケースを開くか、http://cs.co/TAC-worldwide に記載されている連絡先情 報を使用します。

非準拠ライセンスの消費に関する通知も Cisco ISE に表示されます。ライセンスの使用が 60 日の期間のうち 30 日間にわたってコンプライアンスに違反している場合は、必要なライセンスを購入してアクティブ化するまで、Cisco ISE のすべての管理制御が失われます。

あるライセンスパッケージから別のライセンスパッケージにアップグレードする場合、Cisco ISEはアップグレード以前のパッケージで使用できたすべての機能を提供し続けます。ただし、 設定済みの設定は再設定する必要があります。たとえば、現在、Essentials ライセンスを使用し ていて、その後にAdvantage ライセンスを追加した場合、Essentials ライセンスを使用してすで に設定されている機能は変更されません。

次の場合は、ライセンス契約を更新する必要があります。

- ・評価期間が終了し、まだライセンスを登録していない。
- ・ライセンスの有効期限が切れている。
- •エンドポイントの使用がライセンス契約を超える。

Cisco ISE コミュニティリソース

Cisco Identity Services Engine Ordering Guide

評価版ライセンスを入手する方法については、How to Get ISE Evaluation Licenses を参照して ください。

階層ライセンス

次の表に、新しい階層ライセンスで有効になるものを示します。

I

### 表 1: Cisco ISE 階層ライセンス

| ライセンス名     | このライセンスで有効になるもの                                                                                                    |  |  |  |  |
|------------|----------------------------------------------------------------------------------------------------|--|--|--|--|
| Essentials | • RADIUS 認証、許可、およびアカウンティング(802.1X、MAC 認証<br>バイパスと Easy Connect、Web 認証を含む)。                                                               |  |  |  |  |
|            | • MACsec <sub>o</sub>                                                                                                    |  |  |  |  |
|            | <ul> <li>シングルサインオン(SSO)、セキュリティアサーションマークアップ言語(SAML)、およびオープンデータベースコネクティビティ<br/>(ODBC)標準に基づく認証。</li> </ul>                                  |  |  |  |  |
|            | <ul> <li>ゲストアクセスとスポンサーサービス。</li> </ul>                                                                                                   |  |  |  |  |
|            | • モニタリング目的の Representational State Transfer (REST) API、および CRUD 操作用の外部 RESTful サービス API。                                                 |  |  |  |  |
|            | ・パッシブ ID サービス。                                                                                                    |  |  |  |  |
|            | <ul> <li>セキュアな有線およびワイヤレスアクセス。</li> </ul>                                                                                                 |  |  |  |  |
| Advantage  | • Cisco ISE Essentials ライセンスで有効になっているすべての機能。                                                                                             |  |  |  |  |
|            | <ul> <li>・組み込みの認証局を使用した Bring Your Own Device (BYOD; 個人所<br/>有デバイス持ち込み) デバイス登録とプロビジョニング。デバイスの<br/>登録は、設定済みのデバイスポータルを介して行われます。</li> </ul> |  |  |  |  |
|            | • セキュリティグループタギング、TrustSec、および Cisco Application Centric Infrastructure (ACI)の統合。                                                         |  |  |  |  |
|            | <ul> <li>基本的なアセットの可視性および適用機能を含むプロファイリング<br/>サービス。</li> </ul>                                                                             |  |  |  |  |
|            | •フィードサービス。                                                                                                    |  |  |  |  |
|            | <ul> <li>コンテキスト共有(pxGridなど)、およびセキュリティエコシステムの統合。</li> </ul>                                                                               |  |  |  |  |
|            | • Rapid Threat Containment (適応型ネットワーク制御とコンテキスト共有サービスを使用)。                                                                                |  |  |  |  |
|            | • Cisco AI エンドポイント分析の可視性と適用。                                                                                                    |  |  |  |  |

| ライセンス名  | このライセンスで有効になるもの                                                         |  |  |  |
|---------|-------------------------------------------------------------------------|--|--|--|
| Premier | • Cisco ISE Essentials および Advantage ライセンスで有効になっている<br>すべての機能。          |  |  |  |
|         | • ポスチャの可視性とエンフォースメント。                                                   |  |  |  |
|         | <ul> <li>・企業モビリティ管理とモバイルデバイス管理によるコンプライアンスの可視性とエンフォースメント。</li> </ul>     |  |  |  |
|         | <ul> <li>         ・脅威中心型ネットワークアクセスコントロールの可視性とエンフォースメント。     </li> </ul> |  |  |  |

(注) エンドポイントのプライバシー設定で MAC のランダム化または MAC のローテーションと変 更が許可されている場合は、Cisco ISE ライセンスの消費数が増加する可能性があります。エ ンドポイントが新しいランダム MAC アドレスで認証されると、新しい Cisco ISE セッション が作成されます。

# デバイス管理ライセンス

デバイス管理ライセンスでは、ポリシーサービスノードでTACACSサービスを使用できます。 高可用性スタンドアロン展開では、デバイス管理ライセンスによって、高可用性ペアの1つの ポリシーサービスノードでTACACSサービスを使用することが許可されます。

### 評価ライセンス

評価ライセンスは、Cisco ISE リリース 3.0 以降をインストールまたはアップグレードするとデ フォルトでアクティブ化され、100エンドポイントまでサポートします。評価ライセンスは90 日間有効で、この期間中は Cisco ISE のすべての機能にアクセスできます。評価ライセンスが 使用されている場合、Cisco ISE は評価モードであると見なされます。

Cisco ISE GUI に、評価モードの残り日数を示すメッセージが表示されます。メッセージには 次のタイプがあります。

- 情報:評価モードが終了する 90~60 日前
- 警告:評価モードが終了する 60~30 日前

重要:評価モードの終了まで30日

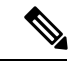

(注) Cisco ISE の必要な機能を引き続き使用するには、評価モードの終了までに Cisco ISE ライセン スを購入し、登録する必要があります。

# Cisco ISE スマート ライセンス

Cisco ISE の管理ポータルでスマートライセンストークンがアクティブになっており、登録されている場合は、CSSMが各エンドポイントセッションによってライセンスの消費を製品ライセンスごとにモニターします。スマートライセンスでは、Cisco ISE のシンプルな表レイアウトでエンドポイントセッションによるライセンスの消費が管理者に通知されます。スマートライセンスは、有効な各ライセンスのピーク使用量を集中型データベースに毎日レポートします。ライセンスが使用できる状態で消費されていない場合、使用可能なライセンスについて管理者に通知され、使用量のモニターを継続できます。消費量が使用可能なライセンスの数を超えると、アラームが起動し、アラームと通知によって管理者に通知されます。

スマートライセンスでは、Essentials、Advantage、Premier、または Device Admin などの、シス コのスマートアカウントを介して含まれているさまざまなライセンス権限を管理することもで きます。Cisco ISE から、ライセンス権限ごとの基本的な消費統計情報をモニターできます。 CSSMアカウントから、追加情報、統計情報、通知を表示したり、アカウントや権限に変更を 加えたりできます。

Cisco ISE はライセンス消費の内部サンプルを 30 分ごとに取得します。ライセンスのコンプラ イアンスと消費がそれに応じて更新されます。Cisco ISE の[ライセンス(Licenses)]テーブル にこの情報を表示するには、メインメニューから[管理(Administration)]>[システム (System)]>[ライセンス(Licensing)]を選択し、[更新(Refresh)]をクリックします。

Cisco ISE プライマリ管理ノード(PAN)を CSSM に登録した時点から、Cisco ISE は 6 時間ご とにライセンス消費のピークカウントを CSSM サーバーに報告します。ピークカウントレポー トは、Cisco ISE でのライセンス消費が購入および登録されたライセンスに準拠していること を確認するのに役立ちます。Cisco ISE は、CSSM 証明書のローカルコピーを保存することで、 CSSM サーバーと通信します。CSSM 証明書は、日常の同期中と[ライセンス(Licenses)]テー ブルの更新時に自動的に再認証されます。通常、CSSM 証明書の有効期間は 6 ヵ月です。

Cisco ISE が CSSM サーバーと同期したときにコンプライアンスステータスに変更があった場合、[ライセンス (Licenses)]テーブルの[最後の認証 (Last Authorization)]列がそれに応じて 更新されます。また、権限がコンプライアンスを満たさなくなった場合には、コンプライアン ス外となっている日数が[コンプライアンス外の日数 (Days Out of Compliancy)]列に表示され ます。コンプライアンス違反は、[ライセンス (Licensing)]領域の上部にある[通知 (Notifications)]と、[ライセンス警告 (License Warning)]リンクの横にある Cisco ISE ツール バーにも表示されます。通知に加えて、アラームも確認できます。

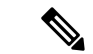

(注) Device Admin ライセンスは Cisco ISE が CSSM サーバーと通信したときに承認されますが、 セッションベースではないため、[ライセンス(Licenses)]テーブルにはライセンスの消費数 は関連付けられません。

[ライセンス(Licenses)]テーブルのコンプライアンスの列には、次のいずれかの値が表示さ れます。

- •[コンプライアンス(In Compliance)]: このライセンスの使用はコンプライアンスに準拠 しています。
- [リリースされた権限(Release Entitlement)]: ライセンスは、購入され、使用するために リリースされましたが、この Cisco ISE 展開ではまだ使用されていません。このようなシ ナリオでは、ライセンスの[消費数(Consumption Count)]は0です。
- •[評価(Evaluation)]:評価ライセンスを使用できます。

# スマートライセンスの登録とアクティブ化

#### 始める前に

- ・従来の Cisco ISE ライセンスがある場合は、スマートライセンスに変換する必要があります。
- 既存のスマートライセンスを使用して Cisco ISE リリース 3.0 以降にアップグレードする場合は、CSSM でライセンスを新しいスマートライセンスタイプに変換します。
- ・登録トークンを受信するには、新しいスマートライセンスタイプをCSSMに登録します。

既存のスマートライセンスを使用して Cisco ISE リリース 3.4 にアップグレードし、ライセン ス接続方法としてトランスポートゲートウェイを使用する場合は、そのリリースにアップグ レードする前に設定を編集する必要があります。Cisco ISE リリース 3.4 ではトランスポート ゲートウェイがサポートされていないため、別の接続方法を選択する必要があります。接続方 法を更新せずに Cisco ISE リリース 3.4 にアップグレードすると、アップグレードプロセス中 に HTTPS 直接接続方法を使用するようにスマートライセンス設定が自動的に更新されます。 接続方法は、アップグレード後にいつでも変更できます。

- ステップ1 Cisco ISE GUI で、[メニュー (Menu)]アイコン (☰) をクリックして、[管理 (Administration)]>[シス テム (System)]>[ライセンス (Licensing)]を選択します。
- ステップ2 表示される [ライセンス(Licensing)] ウィンドウで、[登録の詳細(Registration Details)] をクリックします。
- ステップ3 表示される [登録の詳細(Registration Details)] 領域に、CSSM から [登録トークン(Registration Token)] フィールドで受信した登録トークンを入力します。
- ステップ4 [接続方式 (Connection Method)]ドロップダウンリストから接続方式を選択します。
  - ・インターネットへの直接接続を設定している場合には、「直接HTTPS(Direct HTTPS)]を選択します。
  - インターネットへの直接接続がなく、プロキシサーバーを使用する必要がある場合には、[HTTPSプロ キシ(HTTPS Proxy)]を選択します(Cisco ISE スマートライセンスの登録後にプロキシサーバーの設 定を変更した場合は、[ライセンス(Licensing)]ウィンドウでスマートライセンスの設定を更新する 必要があります。Cisco ISE は、更新されたプロキシサーバーを使用して CSSM との接続を確立し、 Cisco ISE サービスの中断を回避します)。

- ・設定済みの SSM オンプレミスサーバーに接続する SSM オンプレミスサーバーを選択します。このオ プションは、Cisco ISE リリース 3.0 パッチ2以降で使用できます。エアギャップネットワークのスマー トライセンス (10ページ) を参照してください。
- ステップ5 [階層(Tier)]領域と[仮想アプライアンス(Virtual Appliance)]領域で、有効にする必要があるすべての ライセンスのチェックボックスをオンにします。選択したライセンスがアクティブ化され、その使用量が CSSMによって追跡されます。
- **ステップ6** [登録 (Register)]をクリックします。

### Cisco ISE でのスマートライセンスの管理

スマートライセンストークンをアクティブ化して登録すると、Cisco ISE のライセンス権限を 次の方法で管理することができます。

- ・ライセンス権限資格証明書の有効化、無効化、および更新。
- •スマートライセンスの登録の更新。
- 準拠および非準拠ライセンスの問題の特定。

レガシーの、または新しい Cisco ISE の分割アップグレードプロセスを実行した場合、プロセス中にセカンダリ PAN がプライマリ PAN に昇格されます。Cisco ISE の管理ポータルで、[管理(Administration)]>[ライセンス(Licensing)]を選択します。[シスコスマートライセンス(Cisco Smart Licensing)]領域で、[更新(Update)]をクリックします。

ライセンスを更新するまで、ライセンスアラームが Cisco ISE に表示されます。

#### 始める前に

スマートライセンストークンをアクティブ化して登録していることを確認します。

- ステップ1 (任意)初めて Cisco ISE リリース 3.0 以降をインストールした場合は、すべてのソフトウェア利用資格が 評価モードの一部として自動的に有効になります。ライセンストークンを登録すると、CSSM アカウント に特定の権限が含まれず、登録時にそれらを無効にしていなかった場合は、非準拠通知が Cisco ISE に表示 されます。それらの権限を CSSM アカウントに追加し(サポートが必要な場合は、CSSM アカウント担当 者にお問い合わせください)、[ライセンス(Licenses)]テーブルの[更新(Refresh)]をクリックし、非 準拠通知を削除して、関連機能を使い続けます。承認を更新したらログアウトして、関連する非準拠メッ セージを削除するために Cisco ISE に再度ログインします。
- ステップ2 (任意)日次の自動承認が何らかの理由で成功しない場合、非準拠メッセージが表示されることがありま す。[更新(Refresh)]をクリックして権限を再承認します。承認を更新したら、ログアウトして、関連す る削除する非準拠メッセージのために Cisco ISE に再度ログインします。
- ステップ3 (任意)初めて Cisco ISE リリース 3.0 以降をインストールした場合は、すべてのソフトウェア利用資格が 評価期間の一部として自動的に有効になります。トークンを登録すると、CSSM アカウントに特定の権限 が含まれず、登録時にそれらを無効にしていなかった場合は、不必要な非準拠通知を回避するために、ISE のスマートライセンスからそれらの権限を無効のままにすることができます。[ライセンス (Licenses)]

テーブルから、トークンに含まれていないライセンス権限のチェックボックスをオンにし、ツールバーから[無効化(Disable)]をクリックします。ライセンス権限を無効にした後、ログアウトしてからCisco ISE にもう一度ログインし、メニューから関連機能を削除したり、非準拠メッセージを削除します。

- ステップ4 (任意)アカウントに権限を追加したら、追加した権限を有効にします。[ライセンス (Licenses)]テーブ ルから、無効化された必要なライセンスのチェックボックスをオンにし、ツールバーから[有効化 (Enable)] をクリックします。
- **ステップ5** (任意)登録証明書は6ヵ月ごとに自動的に更新されます。手動でスマートライセンス証明書の登録を更 新するには、[ライセンス (Licensing)]ウィンドウの上部にある[登録の更新 (Renew Registration)]をク リックします。
- ステップ6 (任意) Cisco ISE 登録 (UDI により示されます)をスマートアカウントから削除する一方で、評価期間の 終了までスマートライセンスを引き続き使用するには、[シスコスマートライセンス (Cisco Smart Licensing)] 領域の上部にある[登録解除 (Deregister)]をクリックします。たとえば、登録プロセスの一環として示し た UDI を変更する必要がある場合に、これを行うことができます。まだ評価期間に残りがあれば、Cisco ISE はスマートライセンスのままです。評価期間の終了時点である場合は、ブラウザを更新したときに通 知が表示されます。スマートライセンスの登録を解除したら、同一または別の UDI で登録するために登録 プロセスを再度実行できます。
- ステップ7 (任意) Cisco ISE 登録(UDI により示されます)をスマートアカウントから完全に削除し、従来のライセンスに戻すには、[シスコスマートライセンス(Cisco Smart Licensing)]領域の上部にある[無効化(Disable)] をクリックします。たとえば、登録プロセスの一環として示した UDI を変更する必要がある場合に、これ を行うことができます。スマートライセンスを無効にしたら、同一または別の UDI でアクティブ化および 登録するために登録プロセスを再度実行できます。

## トラブルシューティング:未登録ライセンスの使用

#### 問題

エンドポイントライセンスの使用は、エンドポイントが一致する認証ポリシー内に使用される 属性に依存します。

90 日間の評価ライセンスを削除したため、システムに Cisco ISE の Essentials ライセンスのみ が登録されているというシナリオを検討します。対応する Cisco ISE の Essentials メニュー項目 と機能を表示および設定できます。

Premier ライセンスを必要とする機能(Session:PostureStatus 属性を使用している場合など)を 使用するための認証ポリシーを設定し、エンドポイントがこの認証ポリシーに一致した場合 は、次のようになります。

- エンドポイントでは、Cisco Premier ライセンスがシステムに登録されていないにもかかわらず、Cisco ISE Premier ライセンスが使用されます。
- ログインするたびに、非準拠ライセンスの使用の通知が表示されます。
- Cisco ISEに Exceeded license usage than allowed という通知とアラームが表示されま す。これは、Cisco ISEの CSSM に Cisco ISE Premier ライセンスがないにもかかわらず、 エンドポイントがそのライセンスを使用しているためです。

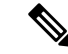

(注) ライセンスアラームは、必要なライセンスを登録してライセンスの問題を修正した場合でも、 非準拠ライセンスが最初に使用されてから約 60 日間表示されます。

3 階層のすべてのライセンスが使用され、60 日の期間のうち 30 日間にわたってコンプライア ンスに違反する場合は、正しいライセンスを登録するまで、Cisco ISE の管理制御が失われま す。正しいライセンスが登録されるまでは、Cisco ISE の管理ポータルの[ライセンス (Licensing)]ウィンドウにのみアクセスできます。ただし、Cisco ISE では引き続き認証が処 理されます。

### 考えられる原因

認証ポリシーの設定が原因で、[ライセンス(Licensing)]テーブルに、購入していないのに登録したライセンスをCisco ISE が使用したことが報告されます。、Advantage ライセンスまたは Premier ライセンスを購入するまでは Cisco ISE 管理ポータルにはそのライセンスが適用される 機能は表示されません。ただし、これらのライセンスを購入すると、ライセンスが期限切れに なったり、ライセンスのエンドポイントの消費が設定された制限を超えたりしても、ライセン スによって有効になっている機能が引き続き表示されます。そのため、有効なライセンスがな い場合でも、機能を設定できます。

ソリューション

Cisco ISE の管理ポータルで、[メニュー (Menu)]アイコン (═) をクリックし、[ポリシー (Policy)]>[ポリシーセット (Policy Sets)]を選択し、登録済みライセンスがない機能を使 用している認証ルールを特定してそのルールを再設定します。

# エアギャップネットワークのスマートライセンス

エアギャップネットワークでは、セキュリティで保護されたネットワークと外部ネットワーク 間の通信は許可されません。Cisco ISE スマートライセンスでは、Cisco ISE を CSSM と通信さ せる必要があります。ネットワークがエアギャップである場合、Cisco ISE はライセンスの使 用状況を CSSM に報告できず、この報告がないと、Cisco ISE への管理アクセスが失われ、Cisco ISE 機能が制限されます。

このライセンス方式は、Cisco ISE リリース 3.0 パッチ 2 以降のリリースで使用できます。

エアギャップネットワークでのライセンスの問題を回避し、Cisco ISE の全機能を有効にする には、次のことを行います。

• Smart Software Manager (SSM) オンプレミスサーバーを設定します。このライセンス方式 は、Cisco ISE リリース 3.0 パッチ 2 以降のリリースで使用できます。

SSM オンプレミスサーバーを設定し、Cisco ISE がこのサーバーに到達できるようにしま す。このサーバーは、エアギャップされたネットワーク内でのCSSMの役割を引き継ぎ、 必要に応じてライセンス権限を解放して、使用状況メトリックを追跡します。SSMオンプ レミスサーバーは、ライセンスの消費と有効性に関連する通知、アラーム、および警告 メッセージも送信します。

SSM オンプレミスサーバー接続を設定する方法の詳細については、スマートライセンス用の Smart Software Manager オンプレミスの設定(11ページ)を参照してください。

 ・特定のライセンス予約を有効にします。これは、組織のセキュリティ要件で Cisco ISE と SSM間の永続的な接続が許可されていない場合にスマートライセンスを管理するためのス マートライセンス方式です。特定のライセンス予約では、Cisco ISE PAN で特定のソフト ウェア利用資格を予約できます。

詳細については、特定ライセンス予約(12ページ)を参照してください。

## スマートライセンス用の Smart Software Manager オンプレミスの設定

### 始める前に

SSM オンプレミスサーバーを設定し、Cisco ISE がこのサーバーに到達できることを確認しま す。詳細については、「Smart Software Manager On-Prem Resources」を参照してください。

Cisco ISE 3.0 以降でライセンスを正常に登録するには、SSM オンプレミスリリース 8-202108 以降に更新する必要があります。

ライセンスを追加購入するか、購入したライセンスを変更する場合は、SSMオンプレミスサーバーを CSSM に接続し、ローカルサーバーで変更内容を使用できるようにする必要があります。

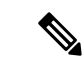

(注)

ジ ISE-PIC 2.7 以前ではスマートライセンスはサポートされていません。

- **ステップ1** Cisco ISE GUI で [メニュー (Menu)]アイコン (━) をクリックして次を選択します。[管理 (Administration)]>[システム (System)]>[ライセンシング (Licensing)]
- ステップ2 [登録の詳細 (Registration Details)]をクリックします。
- ステップ3 表示される[登録の詳細(Registration Details)]領域の[登録トークン(Registration Token)]フィールドに、 CSSM から受信した登録トークンを入力します。
- ステップ4 [接続方式 (Connection Method)] ドロップダウンリストから [SSMオンプレミスサーバー (SSM On-Prem server)] を選択します。

SSM オンプレミスポータルの [証明書 (Certificates)] に、接続されている SSM オンプレミスサーバーの IP アドレスまたはホスト名 (あるいは FQDN) のいずれかが表示されます。

- ステップ5 [SSMオンプレミスサーバーホスト (SSM On-Prem server Host)]フィールドに、設定した IP アドレスまた はホスト名 (あるいは FQDN)を入力します。
- ステップ6 [階層(Tier)]領域と[仮想アプライアンス(Virtual Appliance)]領域で、有効にするすべてのライセンス のチェックボックスをオンにします。選択したライセンスがアクティブ化され、その使用量が CSSM に よって追跡されます。

ステップ7 [登録 (Register)] をクリックします。

(注) Cisco ISE を SSM オンプレミスサーバーに登録するときに、ポート 443 と ICMP 通信に使用されるポートが開いていることを確認します。Cisco ISE は、MITM (Man In The Middle) デバイスによってインターセプトされずに、ポート 443 を介して SSM オンプレミスサーバーと直接通信できる必要があります。アップグレードとパッチのインストールプロセスを除き、スマートライセンスの信頼ストアへの変更はサポートされていません。

## 特定ライセンス予約

特定ライセンス予約は、組織のセキュリティ要件で Cisco ISE と Cisco Smart Software Manager (CSSM)間の永続的な接続が許可されていない場合にスマートライセンスを管理するための スマートライセンス方式です。特定ライセンス予約では、Cisco ISE PAN で特定のソフトウェ ア利用資格を予約できます。

Cisco ISE スマートライセンスは、上位階層のライセンスに下位階層のすべての機能が含まれ るネストモデルとして機能しますが、特定ライセンス予約はそのようなモデルをサポートして いません。特定ライセンス予約では、Cisco ISE ライセンスタイプごとに必要なライセンス数 を予約してアクティブ化する必要があります。たとえば、Advantage ライセンスと Premier ライ センスで有効になっている Cisco ISE 機能を使用したい場合は、Advantage ライセンスと Premier ライセンスの両方を予約する必要があります。Cisco ISE に Premier ライセンスしか含まれてい ない場合は、エラーまたは不正な動作が通知されます。

予約する必要があるライセンスのタイプと数を定義して特定ライセンス予約を作成し、Cisco ISE ノードで予約をアクティブ化できます。登録して予約を有効にした Cisco ISE ノードは、 ライセンスの使用を追跡し、ライセンス消費のコンプライアンスを適用します。

特定のライセンス予約は、それが生成された Cisco ISE ノードでのみ有効にできます。分散展 開では、プライマリおよびセカンダリ PAN で特定ライセンス予約を有効にすることをお勧め します。

セカンダリ PAN に Cisco ISE ライセンスが登録されていない場合、プライマリ PAN に障害が 発生すると、Cisco ISE のアクセスとサービスが影響を受けます。Cisco ISE のポリシーまたは 要素を表示または変更することができなくなります。Cisco ISE に中断なくアクセスするため、 プライマリ PAN とセカンダリ PAN の両方で Cisco ISE ライセンスを登録することを強く推奨 します。

Cisco ISE ライセンスがセカンダリ PAN にも登録されている場合、プライマリ PAN のフェー ルオーバーが発生しても、Cisco ISE には新しく昇格したセカンダリ PAN を介して引き続きア クセスできます。その後、プライマリ PAN を元の状態に戻す作業を行うことができます。

階層ライセンス(Essentials、Advantage、Premier)の場合は、必要なライセンスの100%をプ ライマリ PAN に登録し、追加のライセンス数をセカンダリ PAN に登録することをお勧めしま す。次の表では、100 階層ライセンスが必要な場合に、Cisco ISE へのアクセスが中断されない ようにするための2つのアプローチについて説明します。

### 表2:階層ライセンスの推奨ライセンス配布

| Cisco ISE を中断なく実行す<br>るために必要な最小ライセン<br>ス配布。 |              | プライマリ<br>PANのフェー<br>ルオーバーが<br>発生した場合<br>の想定事項                                                    | Cisco ISE を非準拠アラーム<br>なしで中断なく実行するため<br>の最大ライセンス配布。 |              | プライマリ PAN<br>のフェールオー<br>バーが発生した場<br>合の想定事項                                                            |
|---------------------------------------------|--------------|--------------------------------------------------------------------------------------------------|----------------------------------------------------|--------------|----------------------------------------------------------------------------------------------------|
| プライマリ<br>PAN                                | セカンダリ<br>PAN |                                                                                                  | プライマリ<br>PAN                                       | セカンダリ<br>PAN |                                                                                                    |
|                                             |              | 新たPAラなCi準すは猶り 猶了ラのラにす まくラです元予るをしPAライトンめEない間間。 間前ン元リ加 、しりをめれせし格心ンまとり、はりICIの人 終、数プNま しプN行、でいス新たなを。 | 100                                                | 100          | Cisco ISE のサー<br>ビスや操作には影<br>響しません。<br>修復アクションは<br>必要ありません。<br>元の PAN を Cisco<br>ISE に再参加させ<br>るだけです。 |

デバイス管理ライセンスと仮想アプライアンスライセンスの場合、Cisco ISE でいずれかのタ イプのライセンスが 10 個必要な場合は、プライマリ PAN に 10 個、セカンダリ PAN に少なく とも1個を登録します。次の表では、10個の仮想ライセンスまたは10個のデバイス管理ライ センスが必要な場合に、Cisco ISE への中断のないアクセスを確保するための2つのアプロー チについて説明します。

### 表3:仮想ライセンスとデバイス管理ライセンスの推奨ライセンス配布

| Cisco ISE を中<br>るために必要な<br>ス配布。 | 断なく実行す<br>な最小ライセン | プライマリ<br>PANのフェー<br>ルオーバーが<br>発生した場合<br>の想定事項 | Cisco ISE を非準拠アラーム<br>なしで中断なく実行するため<br>の最大ライセンス配布。 |              | プライマリ PAN<br>のフェールオー<br>バーが発生した場<br>合の想定事項 |
|---------------------------------|-------------------|-----------------------------------------------|----------------------------------------------------|--------------|--------------------------------------------|
| プライマリ<br>PAN                    | セカンダリ<br>PAN      |                                               | プライマリ<br>PAN                                       | セカンダリ<br>PAN |                                            |

| 10 | 1 | 新しく見枚し                 | 10 | 10 | Cisco ISE Oth- |
|----|---|------------------------|----|----|----------------|
| 10 | 1 | 利して开催したプライフリ           | 10 | 10 | ビスの場体にけ影       |
|    |   | DANIT LAT              |    |    | 想しませ)          |
|    |   | FANに「カな                |    |    | 音しよせん。         |
|    |   | クイビンハル                 |    |    | 修復アクションは       |
|    |   | Cigoo ISE 17=1         |    |    | 必要ありません。       |
|    |   | 准圳にかりま                 |    |    | 元の PAN を Cisco |
|    |   | 年後になりよ<br>す Cisco ISE  |    |    | ISE に再参加させ     |
|    |   | 9。CISCO ISE<br>け30 日間の |    |    | るだけです。         |
|    |   | 猫子 期間に入                |    |    |                |
|    |   | 加ます                    |    |    |                |
|    |   | 5 4 7 0                |    |    |                |
|    |   | 猶予期間が終                 |    |    |                |
|    |   | 了する前に、                 |    |    |                |
|    |   | ライセンス数                 |    |    |                |
|    |   | の多い元のプ                 |    |    |                |
|    |   | ライマリPAN                |    |    |                |
|    |   | に冉参加しま                 |    |    |                |
|    |   | す。                     |    |    |                |
|    |   | または、新し                 |    |    |                |
|    |   | く昇格したプ                 |    |    |                |
|    |   | ライマリ PAN               |    |    |                |
|    |   | で作業を続行                 |    |    |                |
|    |   | するために、                 |    |    |                |
|    |   | 元の PAN で               |    |    |                |
|    |   | 予約されてい                 |    |    |                |
|    |   | るライセンス                 |    |    |                |
|    |   | を解放し、新                 |    |    |                |
|    |   | しく昇格した                 |    |    |                |
|    |   | PAN で必要な               |    |    |                |
|    |   | ライセンスを                 |    |    |                |
|    |   | 予約します。                 |    |    |                |

特定のライセンス予約に含まれていないライセンス権限を使用することはできません。ライセンス使用状況がライセンス予約に準拠していない場合、Cisco ISE 管理ポータルにコンプライアンス違反アラートが表示されます。

## 特定ライセンス予約の有効化

- **ステップ1** Cisco ISE GUI で、[メニュー (Menu)]アイコン (☰) をクリックして、[管理 (Administration)]>[シ ステム (System)]>[ライセンシング (Licensing)]を選択します。
- **ステップ2** [ライセンスタイプ (License Type)]領域で、[特定のライセンス予約 (Specific License Reservation)]オ プションボタンをクリックします。

**ステップ3** [SLR構成 (SLR Configuration)]領域で、[スタンドアロン/プライマリPAN (Standalone/Primary PAN)] の[コードの生成 (Generate Code)]をクリックします。

コードが横にある [予約コード (Reservation Code)]フィールドに表示されます。

- (注) 予約コードを生成した後で、[リクエストのキャンセル(Cancel Request)]をクリックして予約コードを CSSM サーバーに返却します。その後、このコードは無効になります。次回、プライマリ PAN で特定のライセンス予約をインストールして有効にする場合は、新しい予約コードを生成する必要があります。
- **ステップ4** CSSM ポータルで送信するために、予約コードをコピーします(ステップ 8)。
- ステップ5 software.cisco.com ポータルにログインし、メインメニューから[ライセンス(License)]>[スマートソフトウェアライセンシング(Smart Software Licensing)]を選択します。
- ステップ6 購入したスマートライセンス、使用中のライセンス権限、および使用可能な権限を表示するには、[イン ベントリ (Inventory)]>[ライセンス (Licenses)]を選択します。
- ステップ7 [ライセンスの予約(License Reservation)]をクリックします。 [スマートライセンス予約ワークフロー(Smart License Reservation workflow)]ダイアログボックスが表示されます。
- ステップ8 [ステップ1:要求コードの入力(Step 1: Enter Request Code)]タブで、表示されるフィールドに、Cisco ISE から受信した予約コードを入力します(ステップ3)。
- **ステップ9** [次へ(Next)] をクリックします。
- ステップ10 [ステップ2:ライセンスを選択する (Step 2: Select Licenses)]タブで、[特定のライセンスを予約する (Reserve a specific license)]ラジオボックスをクリックします。次に、表示されるテーブルの[予約 (Reserve)]列に、各ライセンスタイプについて、プライマリ PAN で予約するライセンス権限の数を入 力します。
- ステップ11 [次へ (Next)]をクリックします。
- **ステップ12** [ステップ3:レビューと確認 (Step 3: Review and Confirm)]タブで、特定ライセンス予約の詳細を確認 し、[承認コードの生成 (Generate Authorization Code)]をクリックします。
- ステップ13 [ステップ4: 承認コード(Step 4: Authorization Code)]タブには、承認コードをXML形式で表示する フィールドがあります。このXMLコンテンツには、SLRが生成されるライセンス予約とCisco ISEノー ドに関する情報が含まれます。改ざんされたコードはCisco ISEによって拒否されるため、このコンテン ツは変更しないでください。[ファイルとしてダウンロード(Download As File)]をクリックし、XMLコ ンテンツを含む.txt ファイルをローカルシステムにダウンロードします。
- ステップ14 Cisco ISE 管理ポータルの[ライセンシング(Licensing)]ウィンドウの[プライマリPAN(Primary PAN)] 領域で、[SLRライセンスキーのアップロード(Upload SLR License Key)]をクリックし、CSSM ポータ ルからダウンロードした XML ファイルを選択します。

キーがノードにアップロードされ、特定のライセンス予約がアクティブ化されるまでに数分かかります。

- ステップ15 セカンダリ PAN で特定のライセンス予約を設定するには、[セカンダリPAN(オプション) (Secondary PAN (optional))]領域で次の手順を実行します。
  - 1. [コードの生成(Generate Code)] をクリックします。
    - コードが横にある [予約コード (Reservation Code)]フィールドに表示されます。

- (注) 予約コードを生成した後で、[リクエストのキャンセル (Cancel Request)]をクリックして予約コードを CSSM サーバーに返却します。その後、このコードは無効になります。
   次回、セカンダリ PAN で特定のライセンス予約をインストールして有効にする場合は、新しい予約コードを生成する必要があります。
- 2. ステップ5~13を繰り返して、セカンダリ PAN の特定ライセンス予約を設定します。
- [セカンダリPAN (Secondary PAN)]領域で、[SLRライセンスキーのアップロード (Upload SLR License Key)]をクリックし、CSSM ポータルからダウンロードした XML ファイルを選択します。 キーがノードにアップロードされ、特定ライセンス予約がアクティブ化されるまでに数分かかります。

### 特定ライセンス予約の更新

必要に応じて、ノードの特定ライセンス予約を変更できます。次のシナリオでは、特定ライセンス予約を更新する必要がある場合があります。

- ライセンスの予約を変更する必要がある進化するビジネスニーズ。
- ・プライマリ PAN を回復できないプライマリ PAN フェールオーバー。プライマリ PAN で 障害が発生すると、その PAN で予約されているライセンス権限は Cisco ISE で使用できな くなります。非準拠ライセンスの使用による Cisco ISE への管理アクセス権の喪失を回避 するには、ノードで有効にした特定ライセンス予約を返却し、新しいプライマリ PAN(昇 格したセカンダリ PAN)の特定ライセンス予約を適切に更新する必要があります。
- **ステップ1** Cisco ISE GUI で、[メニュー (Menu)]アイコン (☰) をクリックして、[管理 (Administration)]>[シ ステム (System)]>[ライセンシング (Licensing)]を選択します。
- **ステップ2** [UDIの詳細(UDI Details)]領域から、特定のライセンス予約を更新するノードのシリアル番号をコピーします。
- ステップ3 software.cisco.com ポータルにログインし、メインメニューから[ライセンス(License)]>[スマートソフトウェアライセンシング(Smart Software Licensing)]を選択します。
- ステップ4 [製品インベントリ (Product Inventory)]を選択します。
- ステップ5 インベントリリストの上に表示される検索バーに Cisco ISE からコピーしたシリアル番号を入力して、対応するエントリを表示します。
- **ステップ6** [アクション (Actions)]ドロップダウンリストから、[予約済みライセンスの更新 (Update Reserved Licenses)]を選択します。
- **ステップ7** [特定ライセンスの予約(Reserve a Specific License)]オプションボタンをクリックして、ライセンスのリ ストを表示します。[予約(Reserve)]列の対応するフィールドで、ライセンスの予約数を編集します。
- **ステップ8** [次へ (Next)]をクリックします。
- **ステップ9** [ステップ3:レビューと確認 (Step 3: Review and Confirm)]タブで、特定ライセンス予約の詳細を確認 し、[承認コードの生成 (Generate Authorization Code)]をクリックします。

17

- ステップ10 [ステップ4: 承認コード(Step 4: Authorization Code)] タブには、承認コードを XML 形式で表示する フィールドがあります。Cisco ISE は改ざんされたコードを拒否するため、この内容を変更しないでくだ さい。
- ステップ11 [ファイルとしてダウンロード (Download As File)]をクリックします。XML コンテンツを含む.txt ファ イルをローカルシステムにダウンロードします。
- ステップ12 Cisco ISE 管理ポータルの[ライセンシング(Licensing)]ウィンドウの必要な [PAN] 領域で、[SLRコードの更新(Update SLR Code)]をクリックし、CSSM ポータルからダウンロードした XML ファイルを選択します。

キーがノードにアップロードされ、特定ライセンス予約がアクティブ化されるまでに数分かかります。

- ステップ13 更新された特定のライセンス予約コードを送信すると、[予約の更新(Update Reservation)]ダイアログ ボックスに確認コードが表示されます。CSSM ポータルで送信するには、この確認コードをコピーしま す。
- ステップ14 ステップ3と4を繰り返し、表示されるダイアログボックスで [確認コードの入力 (Enter Confirmation Code)]をクリックし、Cisco ISE によって生成された確認コードを入力します。

### 特定ライセンス予約の返却

特定のライセンス予約が複数のノードで有効になっている場合は、ノードごとに返却予約プロ セスを実行して、特定のライセンスの予約を完全に削除する必要があります。

セカンダリ PAN で特定のライセンス予約がアクティブで、プライマリ PAN でアクティブな特定のライセンス予約を返却すると、セカンダリ PAN の予約も自動的に返却されます。

高可用性 PAN 構成では、プライマリ PAN で特定ライセンス予約を返却すると、セカンダリ PAN の特定ライセンス予約も返却されます。

各ノードには固有のリターンコードが生成されます。ノードから特定ライセンス予約を削除するには、CSSM で各リターンコードを送信する必要があります。

- ステップ1 Cisco ISE GUI で、[メニュー (Menu)]アイコン (〓) をクリックして、[管理 (Administration)]>[シス テム (System)]>[ライセンス (Licensing)]を選択します。
- ステップ2 特定のライセンス予約を返却するノードの[予約の返却(Return Reservation)] をクリックします。

[予約の返却(Return Reservation)]ダイアログボックスにリターンコードが表示されます。

- ステップ3 予約返却プロセスを完了するには、このコードをコピーして CSSM で送信します。
- ステップ4 software.cisco.com ポータルにログインし、メインメニューから[ライセンス(License)]>[スマートソフト ウェアライセンス(Smart Software Licensing)] を選択します。
- **ステップ5** [スマートソフトウェアライセンス (Smart Software Licensing)]ウィンドウで、[製品インベントリ (Product Inventory)]をクリックします。
- ステップ6 インベントリリストの上に表示される検索バーにCisco ISE からコピーしたシリアル番号を入力して、対応 するエントリを表示します。
- ステップ7 [アクション(Actions)]ドロップダウンリストから、[削除(Remove)]を選択します。

- **ステップ8** 表示される [製品インスタンスの削除 (Remove Product Instance)] ダイアログボックスで、Cisco ISE から 受信した予約返却コードを入力します。
- **ステップ9** [製品インスタンスの削除(Remove Product Instance)] をクリックします。 ライセンス予約のライセンス権限がリリースされ、CSSM で使用できるようになりました。

I

翻訳について

このドキュメントは、米国シスコ発行ドキュメントの参考和訳です。リンク情報につきましては 、日本語版掲載時点で、英語版にアップデートがあり、リンク先のページが移動/変更されている 場合がありますことをご了承ください。あくまでも参考和訳となりますので、正式な内容につい ては米国サイトのドキュメントを参照ください。